# Karl Suss MA6 Mask Aligner Standard Operating Procedure

## **QUICK GUIDE**

# **PROCEDURE OVERVIEW**

- 1. Load mask and substrate
- 2. Alignment
- 3. Exposure and unloading

## **CRITICAL PRECAUTIONS AND COMMON MISTAKES**

- Check that lamp is on. If not, contact staff
- Check that stage is homed (x = 10, y = 10, rotation centered)
- In general, mask has to be bigger than the sample

## Tool condition for the next user

- Leave MA6 and the TV monitor on.
- Home the stage (X and Y = 10, rotation on center)

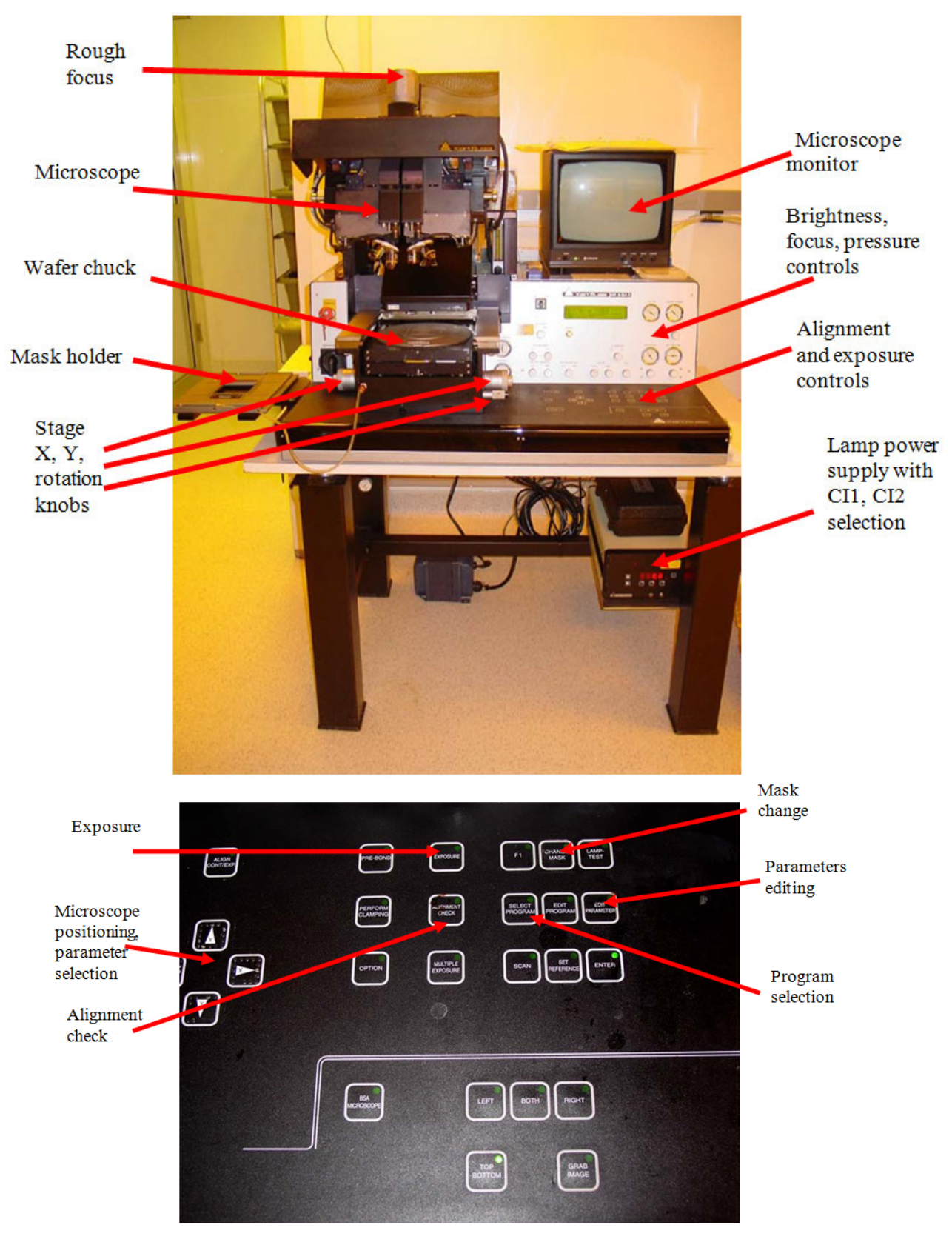

Page 2 of 7

## FULL PROCEDURE

#### A) Load mask and substrate:

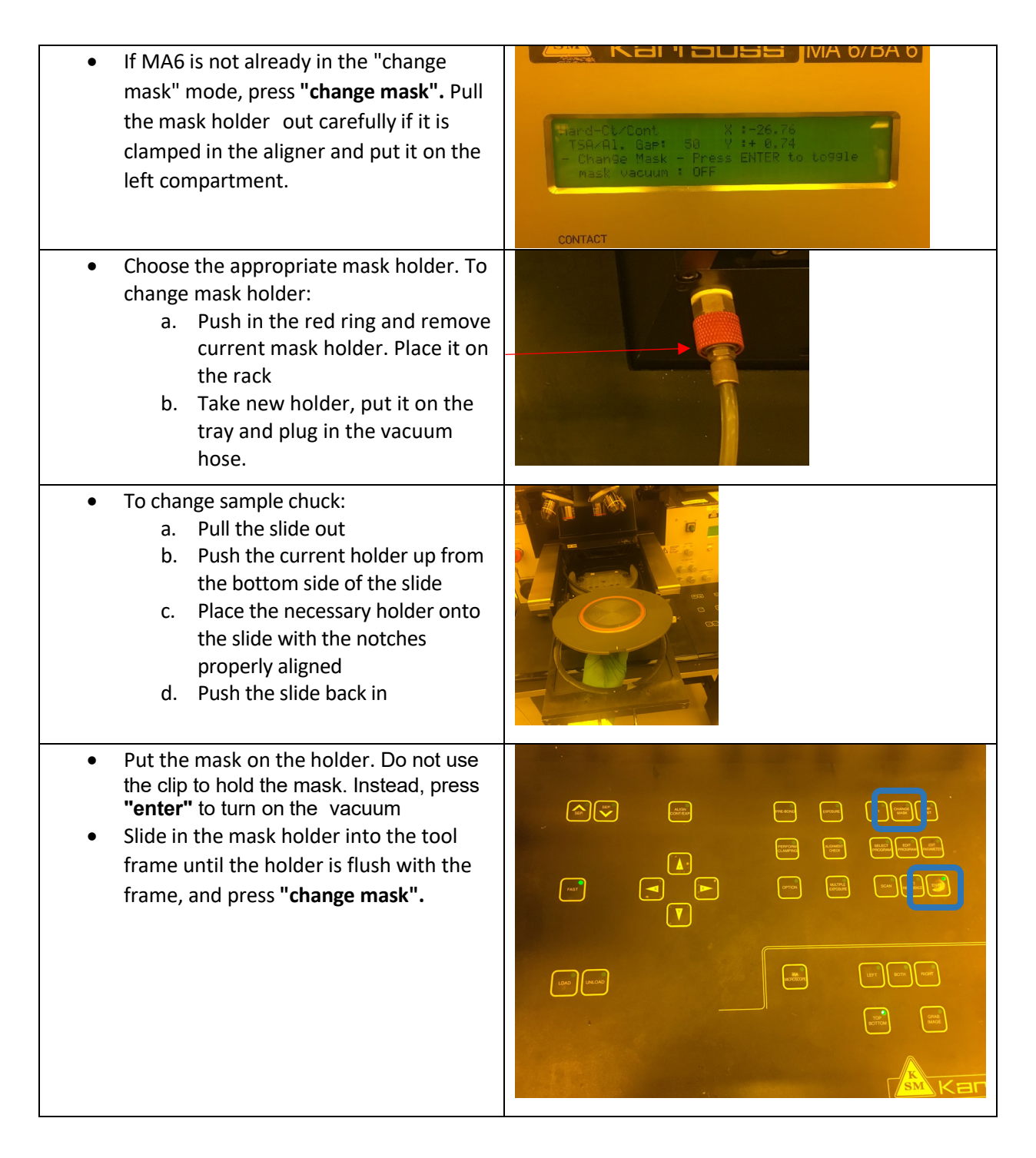

| <ul> <li>Press "Edit parameters" to set up your program         <ul> <li>Use left/right arrow keys to move between different categories, use up/down keys to change values within category</li> <li>Choose appropriate exposure time, exposure type, alignment gap</li> <li>For basic exposure on Si: Hard contact, with HC wait = 5 sec, Align gap = 50</li> </ul> </li> </ul> |                                                                                                    |
|----------------------------------------------------------------------------------------------------|----------------------------------------------------------------------------------------------------|
| <ul> <li>When done modifying the parameters,<br/>press "Edit parameters" again to get<br/>back to loading.</li> </ul>                                                                                                    |                                                                                                    |
| <ul> <li>To load the wafer:         <ul> <li>Press "load" and pull the wafer loading chuck out.</li> <li>Press "enter" to turn on the vacuum. If your sample does not cover all vacuum holes, MA6 will report "a loss of vacuum".</li> <li>Press "enter" to acknowledge that and proceed without vacuum.</li> </ul> </li> </ul>                                                 | Regardless of the size of your sample, always place<br>it into the center of the chuck and make sure that it<br>covers all open vacuum holes. |
| <ul> <li>Slide the chuck back. Press "enter" again to confirm.</li> </ul>                                                                                                    |                                                                                                    |

### B) Alignment (optional, if no alignment, skip to part C: Exposure)

| 1. | Focus.                                                       | <ul><li>Two knobs under "top substrate" on the lower panel are for fine focusing.</li><li>The big 2" aluminum knob on top of the microscope body is for coarse focusing.</li></ul>                                                                                                    |
|----|--------------------------------------------------------------|----------------------------------------------------------------------------------------------------|
| 2. | The positions of the objectives can be adjusted with the key | <ul> <li>X(left), X(right), Y(up), Y(down)</li> <li>a. Pressing the "fast" key with the previous keys makes movement faster.</li> <li>b. The distance between objectives can be adjusted by the two 1"-long aluminum knobs on the side of the microscope housing.</li> <li>c. If your sample is small, choose which objective you</li> </ul> |

|    |                                                                                                    | would like to use and move it to the center.                                                                                                    |  |  |
|----|----------------------------------------------------------------------------------------------------|----------------------------------------------------------------------------------------------------|--|--|
| 3. | The gap (Z value) between the substrate                                                                                                    | Use the key SEP(up) and SEP(down).                                                                                                    |  |  |
|    | and the mask needed for alignment can                                                                                                    | . The gap can also be set by "Al. Gap" in "edit                                                                                                    |  |  |
|    | be adjusted                                                                                                    | parameter".                                                                                                    |  |  |
|    |                                                                                                    | c. To change "Al. Gap", press "edit parameter", and                                                                                                    |  |  |
|    |                                                                                                    | use the X-arrow key to select and the Y-arrow key                                                                                                    |  |  |
|    |                                                                                                    | to change.                                                                                                    |  |  |
|    |                                                                                                    | d. "Fast"+"Y-arrow" enables changing with larger                                                                                                    |  |  |
|    |                                                                                                    | steps.                                                                                                    |  |  |
|    |                                                                                                    | e. Pressing and holding the Y-arrow key makes the                                                                                                    |  |  |
|    |                                                                                                    | parameter go faster, too.                                                                                                    |  |  |
| 4. | Align the substrate to the mask using                                                                                                    | When properly aligned, press "alignment check" to                                                                                                    |  |  |
|    |                                                                                                    |                                                                                                    |  |  |
|    | the three knobs (X, Y, and rotation).                                                                                                    | bring the substrate in to contact (contact mode was                                                                                                    |  |  |
|    | the three knobs (X, Y, and rotation).                                                                                                    | bring the substrate in to contact (contact mode was chosen in previous steps.)                                                                                                    |  |  |
| 5. | the three knobs (X, Y, and rotation).<br>Reference points can be stored thus the                                                                                                    | bring the substrate in to contact (contact mode was<br>chosen in previous steps.)<br>a. A capturing option is provided to further improve                                                                                                    |  |  |
| 5. | the three knobs (X, Y, and rotation).<br>Reference points can be stored thus the<br>stage will automatically drive between                                                                         | <ul><li>bring the substrate in to contact (contact mode was chosen in previous steps.)</li><li>a. A capturing option is provided to further improve alignment accuracy at the high magnification.</li></ul>                                                                                                    |  |  |
| 5. | the three knobs (X, Y, and rotation).<br>Reference points can be stored thus the<br>stage will automatically drive between<br>them allowing the alignment to be                                    | <ul> <li>bring the substrate in to contact (contact mode was chosen in previous steps.)</li> <li>a. A capturing option is provided to further improve alignment accuracy at the high magnification.</li> <li>b. Using this options one can:</li> </ul>                                                                                                    |  |  |
| 5. | the three knobs (X, Y, and rotation).<br>Reference points can be stored thus the<br>stage will automatically drive between<br>them allowing the alignment to be<br>checked at different locations. | <ul> <li>bring the substrate in to contact (contact mode was chosen in previous steps.)</li> <li>a. A capturing option is provided to further improve alignment accuracy at the high magnification.</li> <li>b. Using this options one can: <ul> <li>(i)</li> <li>(i)</li> <li>(i)</li> </ul> </li> </ul>                                                                                                    |  |  |
| 5. | the three knobs (X, Y, and rotation).<br>Reference points can be stored thus the<br>stage will automatically drive between<br>them allowing the alignment to be<br>checked at different locations. | <ul> <li>bring the substrate in to contact (contact mode was chosen in previous steps.)</li> <li>a. A capturing option is provided to further improve alignment accuracy at the high magnification.</li> <li>b. Using this options one can: <ul> <li>(i)</li> <li>(i)</li></ul></li></ul> |  |  |
| 5. | the three knobs (X, Y, and rotation).<br>Reference points can be stored thus the<br>stage will automatically drive between<br>them allowing the alignment to be<br>checked at different locations. | <ul> <li>bring the substrate in to contact (contact mode was chosen in previous steps.)</li> <li>a. A capturing option is provided to further improve alignment accuracy at the high magnification.</li> <li>b. Using this options one can: <ul> <li>(i) Focus on the mask, capture the image of the mask, and then</li> <li>(ii) Switch focus to the substrate surface and</li> </ul> </li> </ul>                                                                                                    |  |  |
| 5. | the three knobs (X, Y, and rotation).<br>Reference points can be stored thus the<br>stage will automatically drive between<br>them allowing the alignment to be<br>checked at different locations. | <ul> <li>bring the substrate in to contact (contact mode was chosen in previous steps.)</li> <li>a. A capturing option is provided to further improve alignment accuracy at the high magnification.</li> <li>b. Using this options one can: <ul> <li>(i) Focus on the mask, capture the image of the mask, and then</li> <li>(ii) Switch focus to the substrate surface and align the substrate fiducials to the virtual</li> </ul> </li> </ul>                                                                                                    |  |  |

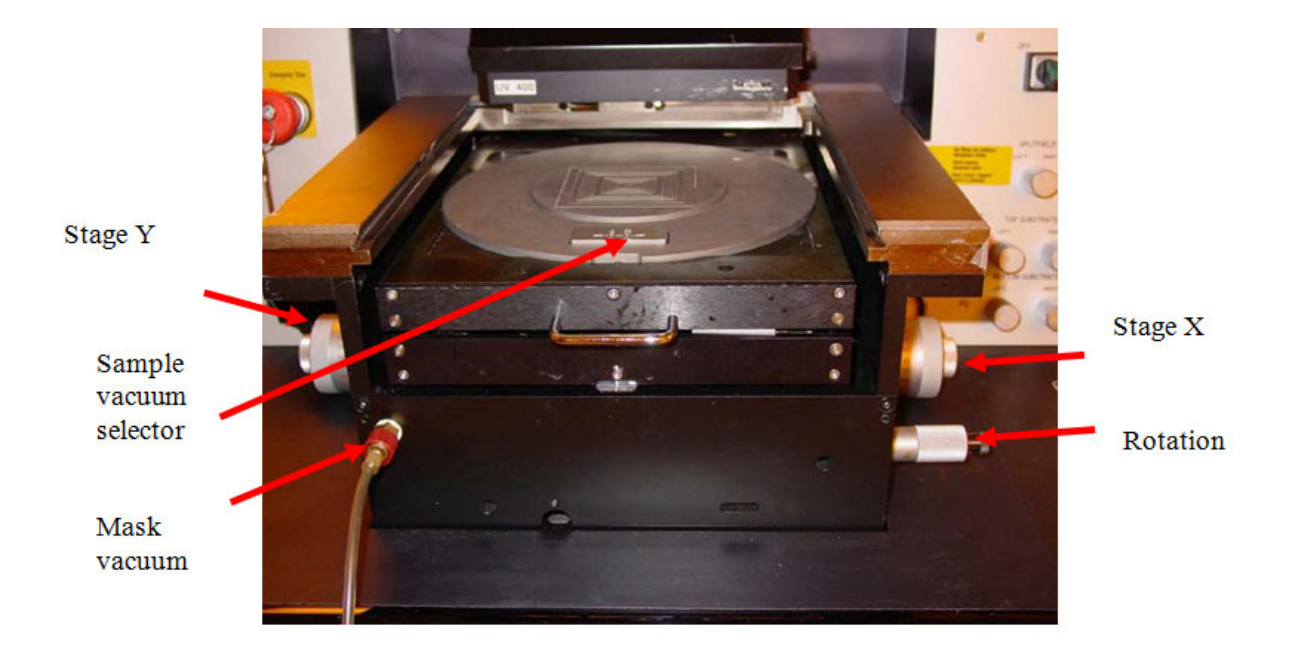

#### C) Exposure and unloading:

| 1. | Press "exposure" to bring the wafer into                                                                 | Wait until the exposure is done; follow the                                                                     |  |
|----|----------------------------------------------------------------------------------------------------|----------------------------------------------------------------------------------------------------|--|
|    | contact (if not in contact already) and                                                                  | instructions on LCD display.                                                                                    |  |
|    | expose.                                                                                                  |                                                                                                    |  |
| 2. | Pull the wafer loading chuck out completely and unload your sample.                                      | If for any reason you need to unload the wafer<br>before the exposure, press "unload" to pull the<br>chuck out. |  |
| 3. | If you need to change the mask, press<br>"change mask" and follow the instruction<br>on the LCD display. |                                                                                                    |  |

#### D) Finishing up:

| When done you must   | • Home the stage V. V and retation                   |
|----------------------|------------------------------------------------------|
| when done, you must: | • Home the stage A, Y and rotation                   |
|                      | <ul> <li>Leave MA6 and the TV monitor on.</li> </ul> |

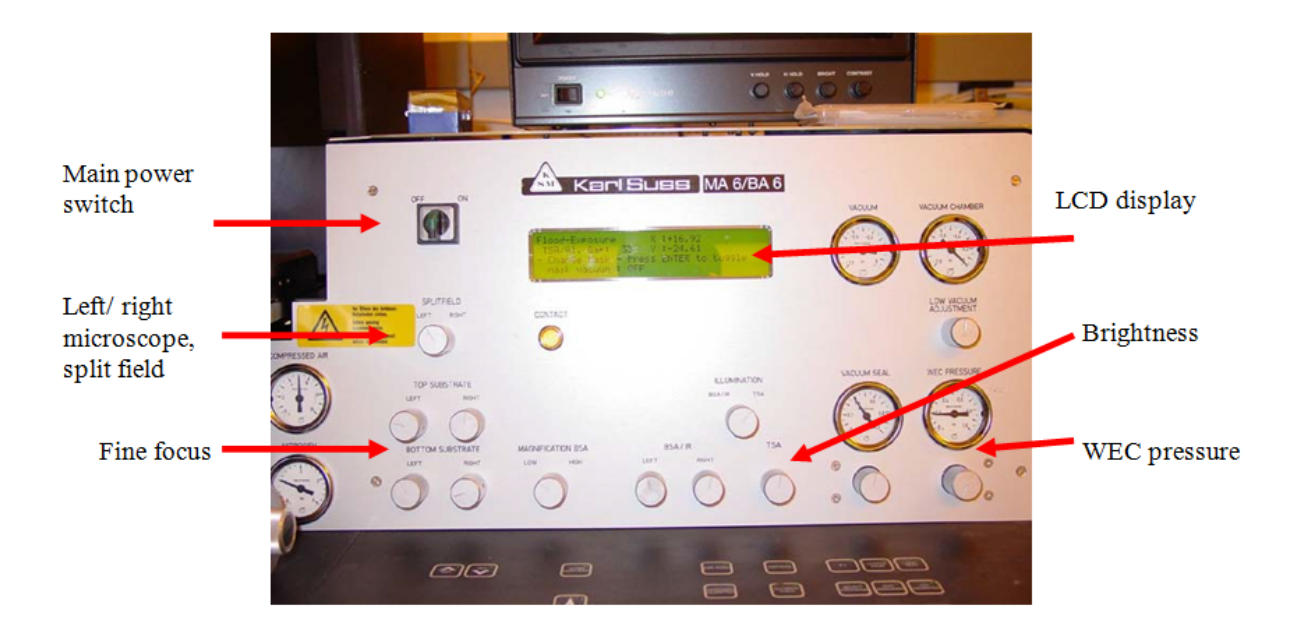

#### Version history

| Draft | Date             | Author | Notes on changes               |
|-------|------------------|--------|--------------------------------|
| v.0.1 | December 7, 2017 | Roman  | Small changes to initial draft |
| V2    | 10/29/2018       | Roman  | Adding more images             |
|       |                  |        |                                |
|       |                  |        |                                |
|       |                  |        |                                |